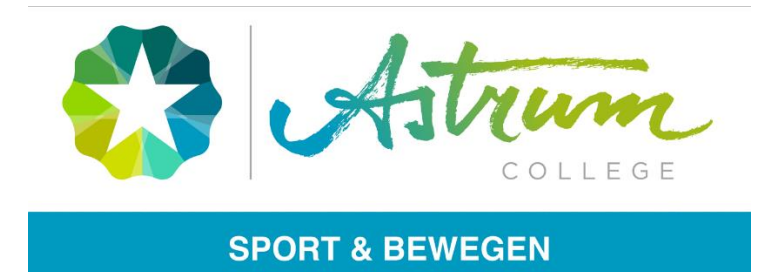

# Aanmeld procedure voor Astrum College Sport & Bewegen.

#### Stap 1 : Start

Ga naar www.Astrumcollege.nl en klik op 'direct aanmelden'.

#### Stap 2 : Account aanmaken

Klik op 'maak een account aan, en doe een aanmelding'.

#### Stap 3 : Vul onderstaande gegevens in en klik op account aanmaken.

| Personalia               |   |                            |          |
|--------------------------|---|----------------------------|----------|
| Achternaam*              | : | Geboortedatum*             | :        |
| Voorvoegsel              | : | Geboorteland*              | :        |
| Voornamen*               | : | Geboorteplaats*            | :        |
| Roepnaam*                | : | Nationaliteit*             | :        |
| Geslacht*                | : | Tweede nationaliteit       | :        |
|                          |   | Burgerservicenummer (BSN)* | <u>:</u> |
| <u>Contactgegevens</u>   |   |                            |          |
| e-mailadres*             | : | Mobiel nummer              | :        |
| Aanvraag voor studiejaar | : |                            |          |
|                          |   |                            |          |

\* verplicht

#### Stap 4: Account activeren en inloggen.

Je account is aangemaakt en je bent als het goed is direct ingelogd om door te gaan met de aanmelding voor de opleiding. De gebruikersnaam en wachtwoord worden via e-mail toegestuurd. Vergeet niet je account te activeren nadat je je aanvraag ingediend hebt.

#### Stap 5: Vul je adres gegevens aan.

| Straatnaam* | : | Huisnummer*     | : | toevoeging | : |
|-------------|---|-----------------|---|------------|---|
| Aanvulling  | : |                 |   |            |   |
| Postcode*   | : | Plaats*         | : |            |   |
| Land*       | : | Telefoonnummer* | : |            |   |

\* verplicht

#### Stap 6: Algemene informatie invullen.

Opleiding\* : Kies optie 1 of 2, later kan je altijd je keuze nog wijzigen.

- 1. Coördinator Buurt, onderwijs en sport BOL 4
- 2. Coördinator Sport, bewegen en gezondheid BOL 4

Locatie \* : Velp; Gruttostraat 10

\* verplicht

#### Stap 7: Ouders/ verzorger toevoegen.

| Achternaam*  | : | Mobiel nummer*       | : |
|--------------|---|----------------------|---|
| Voorvoegsel  | : | Relatie tot student* | : |
| Voorletters* | : | Voertaal*            | : |
| Geslacht*    | : |                      |   |
| e-mailadres* | : |                      |   |

Indien nodig een (extra) ouder/verzorger toevoegen.

### Stap 8: Informatie over de vooropleiding

Wanneer je nog bezig bent met je opleiding kan je bij vraag 7: heb jij een diploma behaald voor deze opleiding. Nee invullen.

Heb je al wel een diploma behaald, dan kan je ja invullen en je diploma deze hier uploaden.

### Stap 9: Werkgever

Klik op niet van toepassing.

## Stap 10: Persoonlijke situatie

Ben jij topsporter of heb jij een dyslexie-, dyscalculie, of een andere verklaringen, dan kan je dat hier aangeven en de documenten uploaden.

#### Stap 11: Overige

Hier kan overige documenten uploaden en je vragen en/of opmerkingen kwijt. Geef vervolgens akkoord op vraag 17 en klik op verder.

#### Stap 12: Aanmelding indienen

Controleer je gegevens en bevestig de aanmelding definitief door op de onderstaande knop te klikken. **[verzend aanmelding]** 

# Gefeliciteerd het aanmeldproces is gelukt, we zien je graag verschijnen komend schooljaar of/en op de vaardigheidsdag. Tot dan...

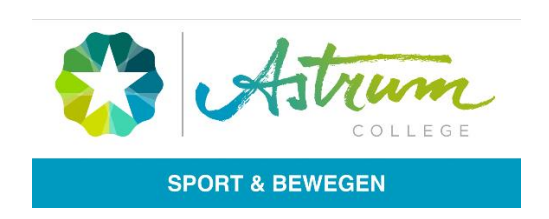